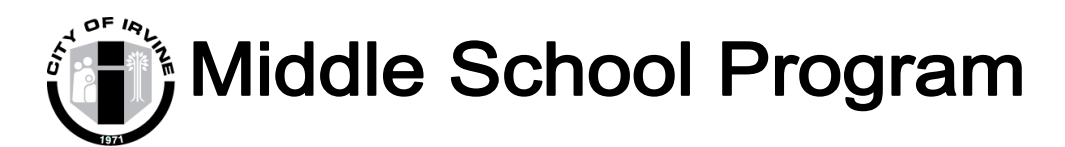

# You Better Watch Out. MSP SCARY MOVIE NIGHT Featuring Krampus

Rated PG -13 for scenes of violence/terror, language, and some drug material.

**WHO: All IUSD students** 

WHEN: Friday, December 13th

TIME: 5:30-8:30P.M.

WHERE: Heritage Community Park MPR

#### COST: \$12.00

Includes Movie viewing, pizza, drinks, popcorn, and nachos.

For more information, please contact Brandee Stone—Lakeside Site Coordinator @ (949)724-6748 or by email at bstone@cityofirvine.org

ONLINE REGISTRATION: Go to *yourirvine.org* NEW REGISTRATION SYSTEM—see instructions on back page (search using keyword "MSP" to see all our activities)

\*PLEASE BE SURE TO INCLUDE CORRECT PARENT EMAIL ADDRESS WHEN CREATING YOUR NEW IRVINE REGISTRATION ACCOUNT TO RECEIVE ALL IMPORTANT UPDATES\* CONFIRMATION EMAIL WITH DETAILS FOR EACH EXCURSION WILL BE SENT A COUPLE DAYS PRIOR TO THE EVENT MORE INFORMATION: (949) 724-6748

## **COURSE CODE:**

Traditional Schools—27874

Year-round Schools—27875

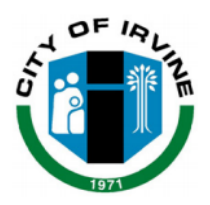

# **Attention Irvine Families**

The City of Irvine has implemented a new website, **yourirvine.com** to register for City programs. In order to sign up for this class, follow the easy instructions below!

## Visit yourirvine.com

- 1. click on "Log In/Create Account" button at the top left of the screen.
- 2. You can choose to Log In with a social media account, or Create an Irvine Account with your email address.
- 3. Once you arrive at the Irvine Sign-Up screen, complete the Individual information.
- 4. Click "Next Step/Other Account Members" (even if you are not adding account members, you will save in the next screen).
- 5. Add other account members from your household, and click "Save & Close."

### That's it! After you follow these steps, you will see "Account" in the upper left of your screen.

Notes:

- Your password must be 8 characters or more, and include both uppercase and lowercase letters as well as a number or punctuation mark. Ex: Password1
- If you use your social media account to log in, you will first approve access to your social media information, and then go to the screen to add your account details.
- At least one phone number is required. If you wish to receive mobile updates, select your mobile carrier.
- Other Account Members should be others within the same household, at the same address.
- All account information and registration confirmations will be sent to the primary account holder's email address

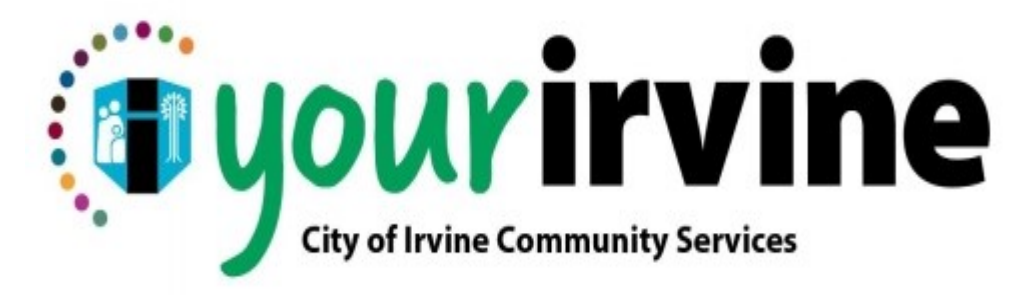